# EZYPLUSIM

# **Release Notes**

[Version 4.4.70]

**All right reserved TIFFA EDI SERVICES Co., Ltd.** No part of the content of this book may be reproduced or transmitted in any form or by any means without the written permission of the publisher.

E-Mail: support@tiffaedi.com Call Center: Tel: 02-018-7000 Fax: 02-018-8080

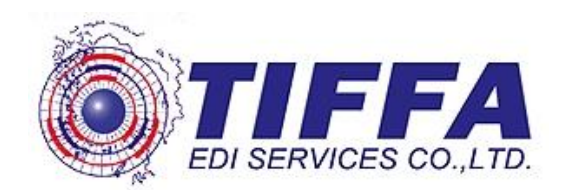

Subject : เพิ่มฟังก์ชั่นการลบใบอนุญาต

Sub module: <IMP><จัดทำเอกสาร><สร้าง Invoice ใหม่>

## **Description:**

เพิ่มฟังก์ชั่นการลบใบอนุญาตในหน้าจอของ ``เลขที่ใบอนุญาต″

 เมื่อผู้ใช้งานเข้าไปที่ Invoice detail > ดับเบิ้ลคลิกช่องใบอนุญาต > ใบอนุญาต ได้ ปรับเพิ่มให้สามารถเลือกรายการที่ต้องการลบได้ แล้วคลิกปุ่ม "ลบข้อมูล"

| แสดงเฉพาะรหัสบริษัท TEST_I |                        |                                  |                              |             |                 |    |
|----------------------------|------------------------|----------------------------------|------------------------------|-------------|-----------------|----|
| ,                          | M                      | 🕅 แสดงทั้งหมด                    |                              | รับข้อ      | มูล ปิด         |    |
| เลขทีไบอนุญาต              | หน่วยงานที่ออกใบอนุญาต | วันที่ออกใบอนุญาต<br>(ใช้ปีอ.ศ.) | วันที่หมดอายุ<br>(ใช้ปีอ.ศ.) | รหัสบริษัท  | รหัสสินค้า      | តរ |
| 6007020004                 | 0994000011679          | 17/07/2017                       | 16/07/2018                   |             |                 |    |
| 6007020008                 | 0994000011679          | 24/07/2017                       | 23/07/2018                   |             |                 |    |
| 6007020009                 | 0994000011679          | 26/07/2017                       | 25/07/2018                   |             |                 |    |
| 6007020012                 | 0994000011679          | 26/07/2017                       | 25/07/2018                   |             |                 |    |
| 6007020014                 | 0994000011679          | 26/07/2017                       | 25/07/2018                   |             |                 |    |
| AA1454245243               | 0994000005563          | 01/01/2016                       | 30/12/2017                   |             |                 |    |
| F08001560                  | 0994000011679          | 27/07/2017                       | 26/07/2017                   |             |                 |    |
| INV17012016/1              | 0994000160461          | 01/03/2016                       | 01/12/2016                   |             |                 |    |
| INV20072016/1              | 0994000160461          | 01/07/2016                       | 31/12/2016                   |             |                 |    |
| U9999911111111111111       | 0994000165676          | 01/05/2017                       | 31/12/2017                   |             |                 |    |
|                            |                        |                                  |                              |             |                 |    |
|                            |                        |                                  |                              |             |                 |    |
| 2. โปรแกรมจะแส             | ้ดง Pop up ให้ยืบ      | เย้นการลบ                        | หากต้องก                     | ารให้คลิก " | Yes" เพื่อยืนย้ | โบ |
|                            |                        |                                  |                              |             |                 |    |
|                            | EZYPLUS IN             | MPORT                            |                              | $\times$    |                 |    |
|                            |                        |                                  |                              |             |                 |    |
|                            | ต้องการลบ              | ข้อมูลใบอนุญาต                   | ดที่ได้คลิกเลือก             | 'ลบ' ?      |                 |    |
|                            |                        |                                  |                              |             |                 |    |
|                            |                        |                                  |                              |             |                 |    |
|                            | Г                      | Ver                              |                              |             |                 |    |
|                            | [                      | Yes                              |                              | lo          |                 |    |
|                            |                        | Yes                              |                              |             |                 |    |
|                            |                        | Yes<br>EZYPLUS I                 | MPORT                        | ×           |                 |    |
|                            |                        | Yes<br>EZYPLUS I<br>ลบข้อมูลเร่  | MPORT<br>รัยบร้อยแล้ว        | ×           |                 |    |

Proprietary Information

Subject : เพิ่ม Option สำหรับการจัดเรียงลำดับ Invoice ด้วยตนเอง

Sub module: <IMP><จัดทำเอกสาร><สร้าง Invoice ใหม่>

## **Description:**

เพิ่ม Option สำหรับการจัดเรียงลำดับ Invoice ด้วยตนเอง

1. จากภาพตัวอย่างเลขที่ Invoice นั้นได้ถูกบันทึกโดยเรียงลำดับไว้เรียบร้อย

| รหัสผู้นำเช่      | 'n         | TMAP-2      |  |
|-------------------|------------|-------------|--|
| Invoice           | <u>No.</u> | APX3573     |  |
|                   |            | INVOICE NO. |  |
|                   |            | APX3573     |  |
| ลำดับ             | 1          | APX3574     |  |
|                   |            | APX3575     |  |
| <u>รหัสสีนค้า</u> | 23300      | APX3576     |  |
| E EUTE            | ,<br>D 400 |             |  |
|                   | /          |             |  |

- 2. เมื่อผู้ใช้งานต้องการเรียงลำดับใหม่ ให้คลิกปุ่ม "เรียง Invoice ตามลำดับที่ป้อนข้อมูล
- 3. โปรแกรมแสดง Pop up ให้เลือกการจัดเรียง Invoice มาให้

|     |                                                         |            |        | _ |
|-----|---------------------------------------------------------|------------|--------|---|
| 48  | เลือกการจัดลำดับ Invoice                                |            | ×      |   |
|     |                                                         |            |        |   |
| ALE | C เรียงทาม In∨oice no.<br>● เรียงทามอำลังเพิ่ป้องต้องเล |            |        |   |
| HX. | 🦣 เรยงทางส เพ่าบายของจัง                                | ОК         | Cancel | ] |
|     | Invoice no.                                             | Inv. date  | ລຳຕັບ  |   |
|     | APX3573                                                 | 09/08/2017 | 1      |   |
|     | APX3574                                                 | 09/08/2017 | 2      |   |
|     | APX3575                                                 | 09/08/2017 | 3      |   |
|     | APX3576                                                 | 09/08/2017 | 4      |   |
|     |                                                         | 0010012011 | · ·    |   |

 ผู้ใช้งานสามารถระบุลำดับที่ต้องการเองในช่อง "ลำดับ" ตามความต้องการ และคลิกปุ่ม "OK" เพื่อยืนยัน

|    | I INVOICA LISE               |            |       |    |
|----|------------------------------|------------|-------|----|
| ۵, | เลือกการจัดลำดับ Invoice     |            |       | ×  |
|    |                              | _          |       |    |
|    | C เรียงตาม Invoice no.       |            |       |    |
|    | • เรียงตามลำดับที่ป้อนข้อมูล | ОК         | Cano  | el |
|    | Invoice no.                  | Inv. date  | ลำดับ |    |
|    | APX3576                      | 09/08/2017 | 1     |    |
|    | APX3574                      | 09/08/2017 | 2     |    |
|    | APX3573                      | 09/08/2017 | 3     |    |
|    | APX3575                      | 09/08/2017 | 4     |    |
|    |                              |            |       |    |

Subject : เพิ่มการตั้งค่า "ค่าคงที่ในระบบ"

Sub module: <IMP><File><ค่าคงที่ในระบบ>

#### **Description:**

เพิ่มการตั้งค่า ``ค่าคงที่ในระบบ″ สำหรับกำหนด Path การอ่านไฟล์ antidump.xls เพื่อรองรับการใช้งานแบบ LAN และเก็บไฟล์ไว้ส่วนกลาง

| 3. ค่าคงที่ในระบบ                                      |                                                          | × |
|--------------------------------------------------------|----------------------------------------------------------|---|
|                                                        |                                                          |   |
|                                                        |                                                          |   |
| ข้อมูลเกี่ยวกับบริษัท ด่าดงที่ของกรมสุลฯ อื่ <i>นๆ</i> |                                                          |   |
| ระยะหัวกระดาษใบขนฯ มิลลิเมตร                           | 1 ระยะหัวกระดาษธด.2 มิลลิเมตร 0                          |   |
| ระยะขอบกระดาษด้านช้ายใบขนฯ มิลลิเมตร                   |                                                          |   |
| ระยะหัวกระดาษกศก 170 มิออิเมตร                         |                                                          |   |
|                                                        |                                                          |   |
| ระยะขอบกระดาษด้านช้ายกศก.170 มิลลิเมตร                 | 0 ระยะขอบกระดาษตำแช้าขอด.2 หน้าหลัง มิลลิเมตร 2          |   |
| Path ที่เก็บข้อมูลสำรองแฟ้ม .XLS, .CSV ของ In          | voice C:\Program Files (x86)\TIFFAEDI\EZYPLUS\PDF Browse |   |
|                                                        |                                                          |   |
|                                                        |                                                          |   |
|                                                        |                                                          |   |
| Path ที่เก็บไฟล์ Antidump.xls                          | Browse                                                   |   |
|                                                        |                                                          |   |
|                                                        |                                                          |   |
|                                                        |                                                          |   |
|                                                        |                                                          |   |
|                                                        |                                                          |   |
|                                                        |                                                          |   |
|                                                        | Update Close                                             |   |
|                                                        |                                                          |   |
| ** 1120 11/02110 51/0100                               | านาะว่าหนึ่ Dath ตามโปรแกรหปกติ **                       |   |
| ทาการมกากนตรบวินวิทว                                   | ΑΝΟΕΙΑΝΓΓΟΠΙΝΙΑΔΙΜΙΤΙΝΙ                                  |   |

Subject : ปรับให้โปรแกรมจำค่าการพรีวิวครั้งสุดท้าย

Sub module: <IMP><จัดทำเอกสาร><พิมพ์ใบขนสินค้า>

## **Description:**

ปรับให้โปรแกรมจำค่าการพรีวิวครั้งสุดท้าย โดยหากผู้ใช้งานมีการเปลี่ยนค่าไว้ที่ รูปแบบใด เช่น Percentage เมื่อพรีวิวครั้งต่อไปจะแสดงเป็นแบบ Percentage เสมอ

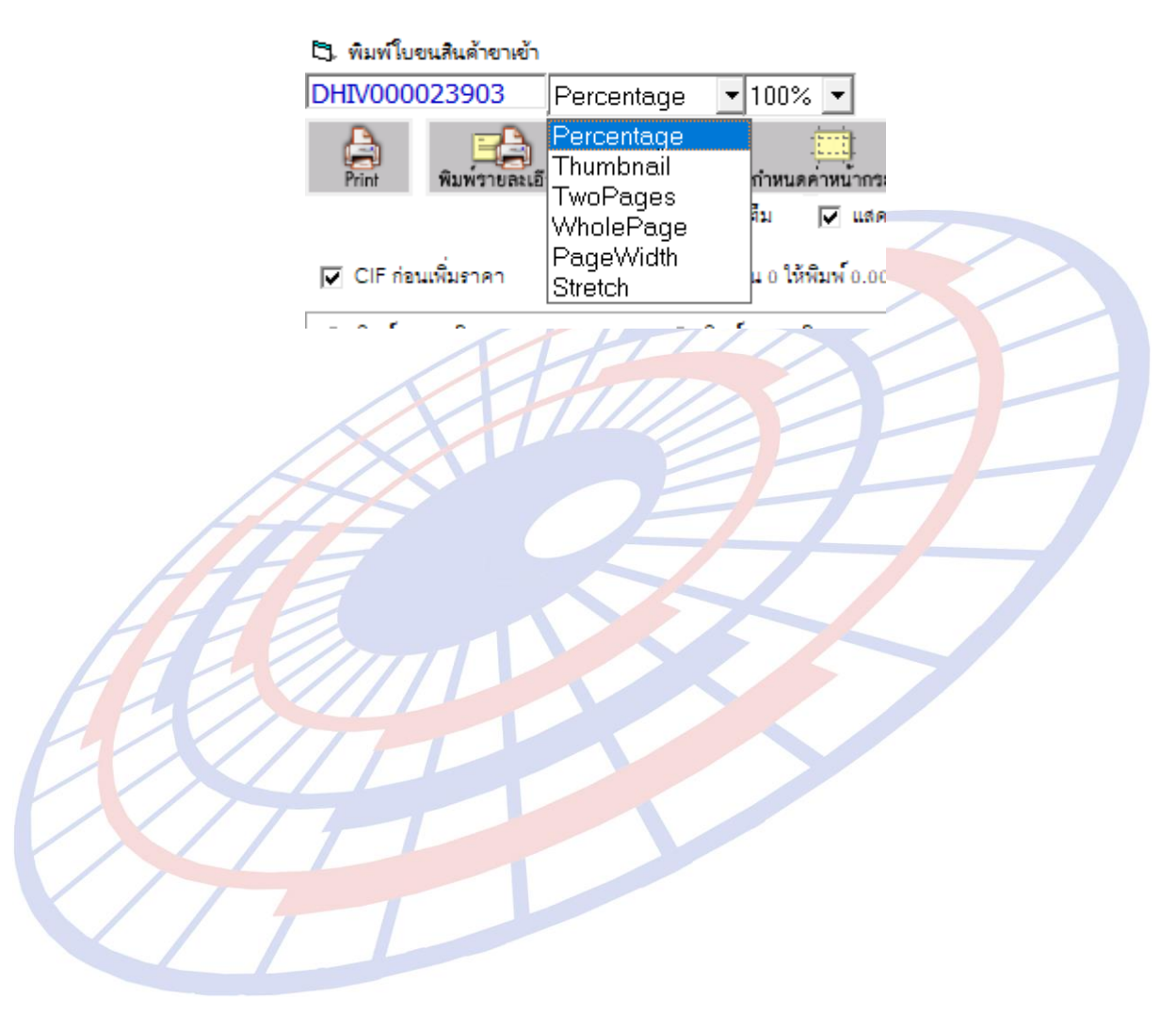

Subject : Option : พิมพ์ Total G.W. ที่หน้าสุดท้ายด้วย

Sub module: <IMP><จัดทำเอกสาร><พิมพ์ใบขนสินค้า>

## **Description:**

เมื่อผู้ใช้งานคลิกปุ่ม "Option″ แล้วคลิกเลือก <sup>I</sup>พิมพ์ Total G.W. ที่หน้าสุดท้ายด้วย ในหน้าพรีวิวใบขนสินค้าไว้ในหน้าสุดท้ายของการพรีวิว โดยที่หน้าอื่นๆ ไม่แสดง

| 1 1                  |               |  |
|----------------------|---------------|--|
| รวม / ยกไป           | USD 11,716.16 |  |
| CIF                  | 401,240.82    |  |
| รวมน้ำหนักสุทธิ<br>- | 246.800 KGM   |  |
| Total G.W. :         | 306.100 KGM   |  |
|                      |               |  |

Subject : เพิ่ม function สำหรับรายงาน "ใบขน PDF" ให้สามารถ zip file ได้

#### **Sub module:** <IMP><รายงาน>

#### **Description:**

เพิ่ม function สำหรับรายงาน "ใบขน PDF″ ให้สามารถ zip file ได้

 เข้าเมนูรายงาน > ใบขน PDF แล้วระบุเงื่อนไขตามความต้องการ ในส่วนด้านล่างมีเพิ่ม ฟังก์ชั้น "Zip PDF File ด้วย" สำหรับรวมใบขนสินค้า

| ดึงแต่วันที่ไบขน<br>ถึงวันที่ไบขน<br>ถึงแต่ Ref. no.                                                                                                    | 24/07/                                                                                               | /17 ตั้งแต<br>/17 ถึงวัน<br>/17 ถึงวัน<br>กัง 1                                                                                                    | เว้นที่นำเข้า<br>ที่นำเข้า<br>Ref. no.                                                                 |                   | สิทธิประโยชน์ (ถ้<br>  IEAT (EP2<br>  Re-Import | ก้ไม่เดือกจะเอาที่<br>Z) □ Free Z<br>□ 10 อดึน 1<br>มาร์บน □<br>[                                                    | ไ้งหมต)<br>Zone                                                                                                    | นำกลับ<br> | รหาดกระดาษ<br>C ฟอร์มโบรน<br>เจือกชื่อ file<br>C Invoice no.<br>PDFCreator | งก่า © A4 C A4 แบบ 2 กรมสุข<br>C Ref.no. C เจขทีไบขน<br>V.2.x C pdfFactory Pro V.3.5.3 |
|----------------------------------------------------------------------------------------------------|----------------------------------------------------------------------------------------------------|----------------------------------------------------------------------------------------------------|----------------------------------------------------------------------------------------------------|-------------------|-------------------------------------------------|----------------------------------------------------------------------------------------------------|----------------------------------------------------------------------------------------------------|------------|----------------------------------------------------------------------------|----------------------------------------------------------------------------------------|
| Ref.no.           Ref.no.           AM0J10000           AM0J10000           AM0J10000           AM0J10000           AM0J10000           AM0J10000           AM0J10000           AM0J10000           AM0J10000           AM0J10000           AM0J10000           AM0J10000           AM0J10000           AM0J10000 | 0252<br>0253<br>0253<br>0255<br>0255<br>0256<br>0257<br>0258<br>0257<br>0258<br>0257<br>0258<br>0257 | <b>เลขที่ใบราม</b><br>A0240600700042<br>A0240600700040<br>A0240600700043<br>A0240600700043<br>A0240600700043<br>A0240600700042<br>A0240600700004<br>A0240600700004<br>A0240600700004 | Invoice no.<br>INV-F2407<br>INV-F2407<br>INV-F2407<br>INV-F2407<br>INV-F2407<br>INV-F2407<br>INV-F2407 | Find in data grid |                                                 | <b>วันที่ส่งใบรา</b><br>24/07/17<br>24/07/17<br>24/07/17<br>24/07/17<br>24/07/17<br>24/07/17<br>24/07/17<br>24/07/17 | <b>วันที่เรือเร็า</b><br>23/07/17<br>23/07/17<br>23/07/17<br>23/07/17<br>23/07/17<br>23/07/17<br>23/07/17<br>23/07/17 | Job code   | Print<br>V<br>V<br>V<br>V                                                  | Select All Not Select al                                                               |
| Path C:\Pr                                                                                                    | ogram File                                                                                           | 98 (x86)\TIFFAEDI\EZY                                                                                                    | PLUS\Report                                                                                            | Brows             | se Print to                                     | o PDF                                                                                                    | Print to Printer                                                                                                    |            |                                                                            | Cancel                                                                                 |

## เมื่อคลิกปุ่ม "Print to PDF" โปรแกรมจะทำการ Zip รายการใบขนฯ สินค้าในรูปแบบ Zip เพิ่มจากการบันทึกไฟล์ PDF ปกติ

| ImporterTEST_IM_Declaration_20170823.ZIP | 23/08/2017 15:24 | Compressed (zipp | 1,103 KB |
|------------------------------------------|------------------|------------------|----------|
| 🗾 INV-F240720175_20170823_2.pdf          | 23/08/2017 15:24 | Adobe Acrobat D  | 56 KB    |
| 🗾 INV-F240720174_20170823_2.pdf          | 23/08/2017 15:24 | Adobe Acrobat D  | 57 KB    |
| 🗾 INV-F240720172_20170823_2.pdf          | 23/08/2017 15:24 | Adobe Acrobat D  | 57 KB    |
| 🗾 INV-F240720175_20170823.pdf            | 23/08/2017 15:23 | Adobe Acrobat D  | 55 KB    |
| 🗾 INV-F240720174_20170823.pdf            | 23/08/2017 15:23 | Adobe Acrobat D  | 57 KB    |
| 🗾 INV-F240720173_20170823.pdf            | 23/08/2017 15:23 | Adobe Acrobat D  | 56 KB    |
| 🗾 INV-F240720172_20170823.pdf            | 23/08/2017 15:23 | Adobe Acrobat D  | 55 KB    |

Subject : การคำนวณวางประกันและระบุราคาประเมิน, ปริมาณประเมิน

Sub module: <IMP><จัดทำเอกสาร><สร้าง Invoice ใหม่>

#### Description:

#### ปรับการคำนวณวางประกันและระบุราคาประเมิน, ปริมาณประเมิน

1. ตัวอย่างมูลค่า CIF = 10,000 บาท

| t | enel     | ประเภทพิกัด     | _ราคาของ (เงินล่างประเทศ) | ข้สรา          | อากรชาเข้าตามปกติ | ค่าธรรมเนื้อม                 | รหัสสินค้าสรรพสามิต | ภาษีสรรพสามิต    | ฐานภาษีมูลค่าเพิ่ม |  |
|---|----------|-----------------|---------------------------|----------------|-------------------|-------------------------------|---------------------|------------------|--------------------|--|
| ľ | ans<br>d | 8703.32.72      | 10,000.00                 | อากร<br>อาเร็า | 12,000.00         | 0.00                          |                     | 0.00             | 27,000.00          |  |
|   | "        | รหัสสถิติ หน่วย | ราคาของ (บาท)             |                | อากรขาเข้าที่ขำระ | ภาษีอื่นๆ                     | อัตราภาษีสรรพสามิต  | ภาษีเพื่อมหาดไทย | ภาษีมูลค่าพื่ม     |  |
|   |          | 000 / C62       | 10,000.00                 | 80%            | 8,000.00          | 0.00                          |                     | 0.00             | 1,260.00           |  |
|   | 1        | รหัสสิทธิพิเศษ  | น้ำหนักสุทธิ              |                | ปริมาณ<br>1 C62   | Queterne test                 | รนิย                | NO BRAND 2017    | TH                 |  |
|   |          | 000             | 2,659.000 KGM             |                |                   | Gusioms test<br>สินค้าทดสอบ   |                     |                  |                    |  |
|   |          | เล้าหน้าที่     |                           |                |                   | รหัสขอสงวนสีทธิ/วางประกัน D01 |                     |                  |                    |  |
| 1 |          |                 |                           |                |                   |                               |                     |                  |                    |  |

## ผู้ใช้งานระบุเหตุผลวางประกัน = P01, D01, D03, P14 แล้วระบุราคาประเมิน หรือปริมาณประเมินไว้

| รหัสพิกัดศุลกากร ที่ขอสงวนสิทธิโต้แย้ง/วางประกัน | <i>#</i> 4                                       | ลำดับอัตราอากร  | 🗸 รหัสสิทธิพิเศษ        | *     |
|--------------------------------------------------|--------------------------------------------------|-----------------|-------------------------|-------|
| อัตราตามราคา 0.000 <mark>% อัตราตามสภาพ</mark>   | 0.0000 (กำนวณอากรตามสร<br>0.0000 (กำนวณอากรตามสร | าพจาก<br>ปริมาณ |                         |       |
| รหัสเหตุผลการขอสงวนสิทธิ/วางประกัน D01 🚽 วา      | พประกันปัญหาราดา                                 |                 |                         |       |
| ราคาประเมิน 15,000.00 อัตราตามราง                | าาที่จะชำระ 🥢 ปริมาณประเมิน                      | 0.000           | ปริมาณประเมิน สรรพสามิต | 0.000 |

3. โปรแก<mark>รม</mark>จะนำยอดใน ``ราคาประเมิน″ ดังกล่าวมาเป็น CIF สำหรับคำนวณหาส่วน ต่าง แล้<mark>วว</mark>างประกันที่อากร และ VAT ให้โดยอัตโนมัติ โดยไม่ต้องใส่ % วางประกันในตาราง

|                            |                  |            | (INC. 2211       |
|----------------------------|------------------|------------|------------------|
| ประเภทใบขนฯ 0 ใบขนสินค้าขา | าเข้า            | เลรที่ใบรน | AMOJ100000315    |
| ตัดบัญชีธนาคารระบบ EFT     |                  |            |                  |
| ภาษีอากรที่ด้องข่าระ       | ค่าภาษีอากร (บาท | )          | เงินประกัน (บาท) |
| อากรขาเข้า                 | 8,00             | 0.00       | (4,000.00)       |
| ภาษีสรรพสานิต              |                  |            |                  |
| ภาษีเพื่อมหาลไทย           |                  |            |                  |
| ภาษีมูลค่าเพื่ม            | 1,26             | 0.00       | (630.00)         |
| ภาษีและค่าธรรมเนียมขึ้นๆ   |                  |            |                  |
| รามทั้งสิ้น                | 9,26             | 0.00       | (4,630.00)       |

| คำนวณ         | CIF       | ASSESS    | Diff     |
|---------------|-----------|-----------|----------|
| CIF           | 10.000.00 | 15,000,00 |          |
| Duty<br>(80%) | 8,000.00  | 12,000.00 | 4,000.00 |
| Vat           | 1,260.00  | 1,890.00  | 630.00   |

Subject : พัฒนาโปรแกรมให้รองรับ PDF Creator V.2.xx และ PDFFactory Pro v.3.5.2

## Sub module: <IMP><จัดทำเอกสาร>

#### **Description:**

พัฒนาโปรแกรมให้รองรับโปรแกรม PDF Creator V.2.xx และ PDFFactory Pro v.3.5.2 โดยต้อง config ini

PDFCreatorVersion=2 >> สำหรับระบุเวอร์ชั่น รองรับ 2.xx หากใช้ V.17.2 ให้ระบุเป็น 1 AUTOPDF\_PROGRAM=PDFCreator >> สำหรับกำหนดโปรแกรม PDF ที่ต้องการใช้ โดย ปัจจุบันสามารถใช้ PDFCreator และ pdfFactory Pro

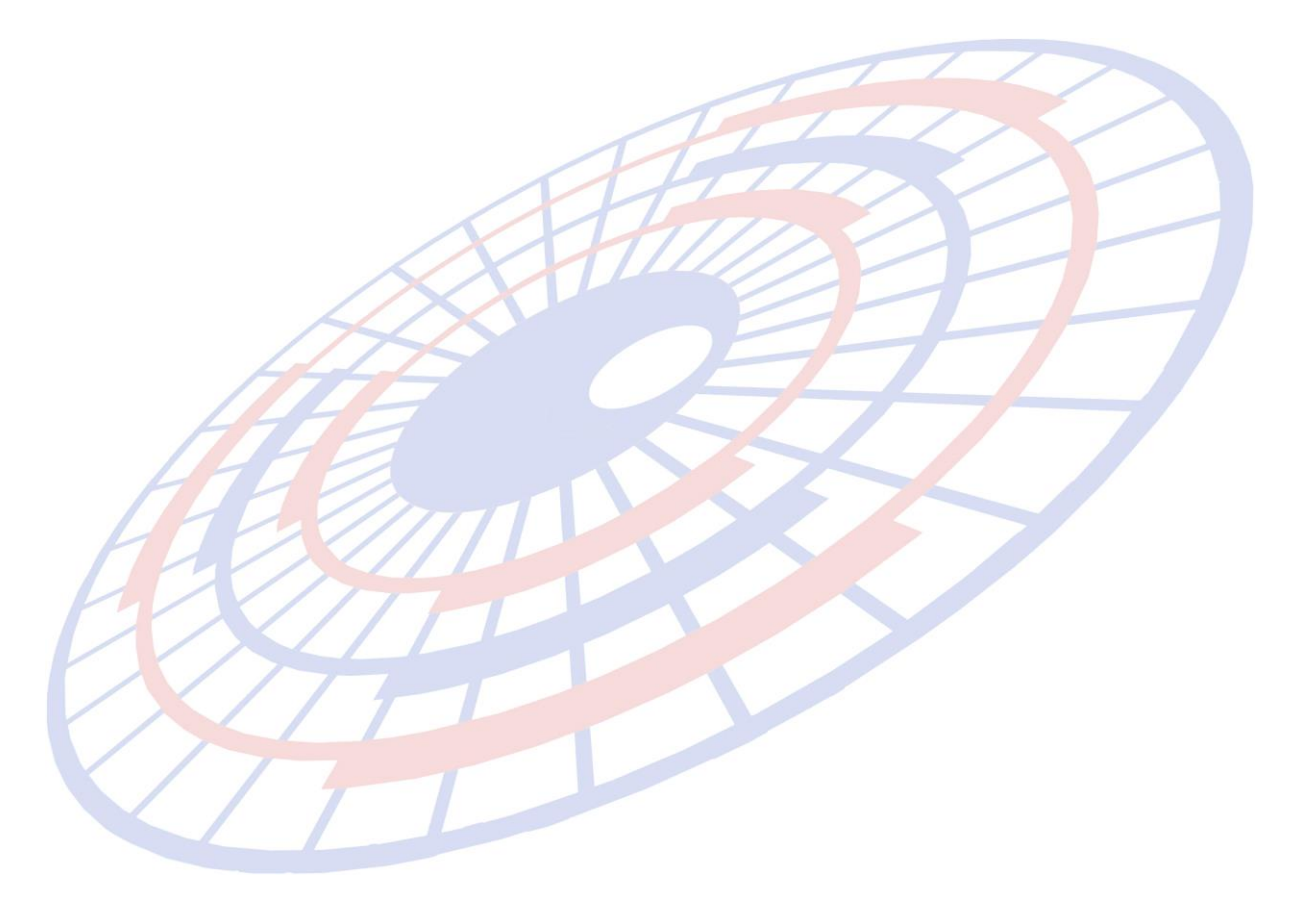

#### Subject : แก้ไขการพิมพ์ใบขนฯ แบบฟอร์มเก่า FOC ทับซ้อน

## Sub module: <IMP><จัดทำเอกสาร><พิมพ์ใบขนสินค้า>

#### **Description:**

แก้ไขปัญหาการพิมพ์ใบขนฯ กรณี FOC ทับซ้อนในกรอบด้านล่าง ทั้งแบบฟอร์มใบ ขนเก่า และใบขน A4

#### แบบฟอร์มใบขนเก่า

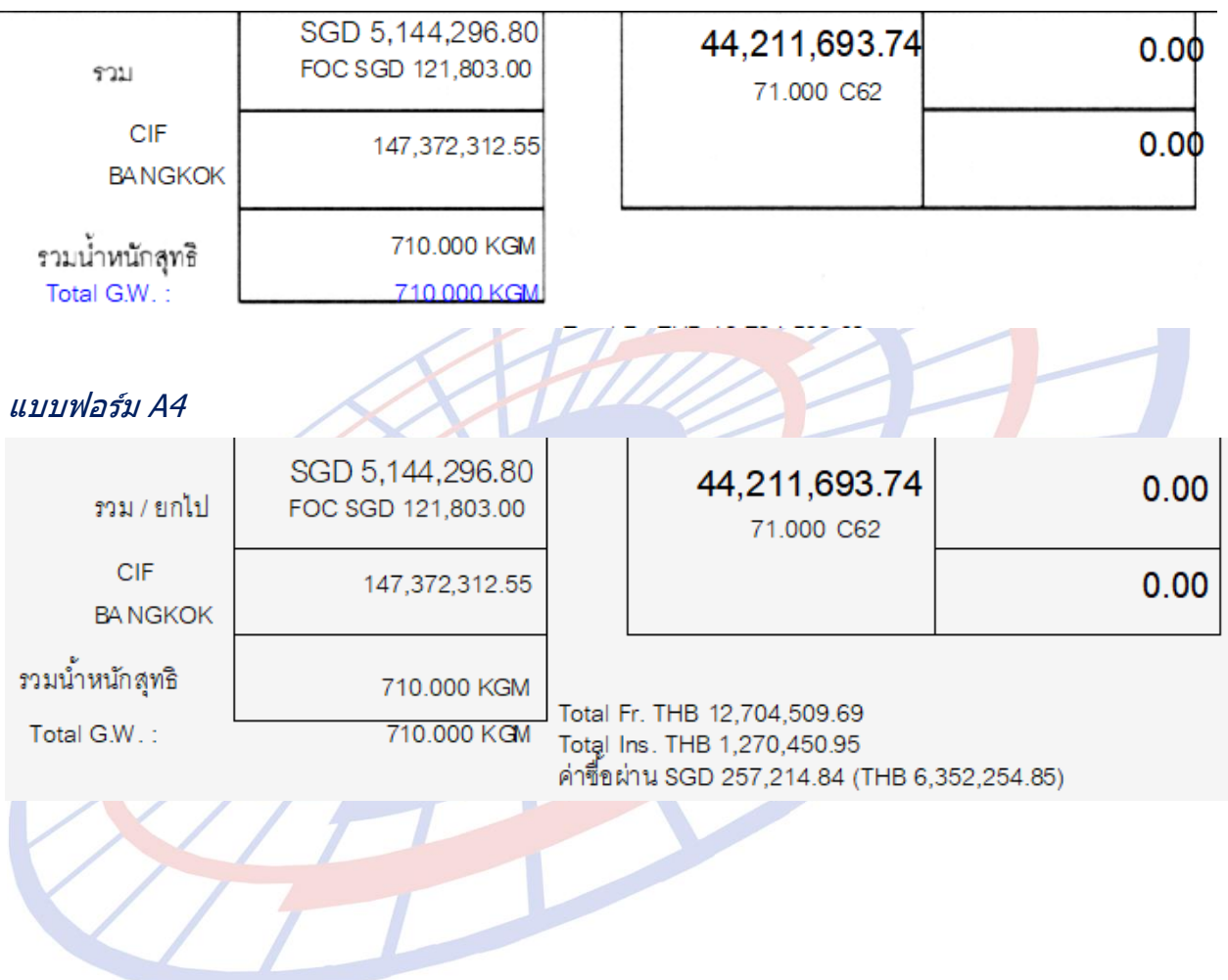

**Subject** : แจ้งเตือนพิกัดศุลกากรที่ต้องระบุพิกัดสรรพสามิต ได้แก่ 8507, 2710, 3403 โดยผู้ใช้งานสามารถเลือกได้ว่าจะสร้างใบขนฯ ต่อหรือกลับไปตรวจสอบก่อน

Sub module: <IMP><จัดทำเอกสาร><สร้าง Invoice ใหม่>

#### **Description:**

แจ้งเตือนพิกัดศุลกากรที่ต้องระบุพิกัดสรรพสามิต ได้แก่ 8507, 2710, 3403

1. เมื่อผู้ใช้งานระบุพิกัดสินค้า 8507, 2710, 3403 และไม่ได้บันทึกพิกัดสรรพสามิตไว้

| 🛐 บันทึกข้อมูล Invoice                                             |                       |                                     |                                                    | – 🗆 X                              |
|--------------------------------------------------------------------|-----------------------|-------------------------------------|----------------------------------------------------|------------------------------------|
| Close บันทึก แห้มสินค้า เปลี่ยน Inv no. เฉลี่ยน้ำหนัก              | รับข้อมูลจาก CSV ,    | ค้านวณภาษัสรรพสามิต<br>สรา<br>Excel | รับข้อมูลใบอนุญาต<br>รีบข้อมูลใบอนุญาตจาก<br>Excel | ลบ Invoice ทั้งใบ<br>อบบ้อมูล      |
| Invoice neader more detail Mark and Other Memo                     | i že a Invoior        | - ควะเร็วสังเพื่อไรเข้าเรา          |                                                    |                                    |
|                                                                    |                       | = - พามพลาตามาามอามออมูล            |                                                    | AMOJ100000335                      |
| inv 15092017/3                                                     |                       | 01/09/17 ยอดรวม Invo                | bice ແຍກແຫ່ລະ Invoice                              |                                    |
| <u>ลำดับ 1 · 0</u> /1 <u>ลำดับในใบขนง 1</u>                        | เป็นการค้า            | <b>_</b>                            | รหัสสินค้าอันตราย                                  | <u>รทัสสิทธิพิเศษ</u> 000 <b>√</b> |
| าทัสสินค้า CUSTOMS                                                 | <u>ปรีมาณตาม Inv.</u> | 24.000 BV -                         | Import Tariff                                      |                                    |
| E Custome test                                                     | <u>ปริมาณตามใบขน</u>  | 100.000 LTR -                       | <u>รหัสพิกัต</u>                                   | 000085071010 60002 -               |
|                                                                    | <u>น้ำหนัก</u>        | 100.000 KGM -                       | <u>รหัสสถิติ</u>                                   | 000 - C62                          |
|                                                                    | <u>ราคาต่อหน่วย</u>   | 83.33333 SGD 👻                      | <u>อัตราอากร</u> 10 <sup>4</sup>                   | %                                  |
|                                                                    | <u>จำนวนเงิน</u>      | 2,000.00                            | )                                                  | คิดอากรตาม                         |
| I สิแค้าทดสอบ                                                      | เพิ่มรากา             | 0.00                                | -                                                  |                                    |
|                                                                    | บันทึกเพิ่มราคา       | 🔲 ไม่คิดนน.รวม                      | ลดหย่อนอากร %                                      | 0.00 ลดหย่อน VAT % 0.00            |
|                                                                    | <u>Term</u>           | FOB -                               |                                                    | Undate สิทธิประโยชน์ ไป            |
|                                                                    | <u>ปิสินค้า</u>       | 2017                                | บันทึกสิทธิประโยชน่                                | รายการอื่น                         |
| ยี่ห้อมิแค้า NO BRAND                                              | P/O no.               |                                     |                                                    | ^                                  |
| ลักษณะสินค้า                                                       | Fr. THB               | 4,939.26                            |                                                    |                                    |
|                                                                    |                       | 493.93                              |                                                    |                                    |
| รทสสแคาของกรมคุล                                                   |                       | 0.00                                |                                                    |                                    |
|                                                                    |                       | 54,825.79                           |                                                    |                                    |
| Shipping Mark                                                      |                       |                                     |                                                    | vluousen let double eliek          |
| Model                                                              |                       |                                     | าการบนที่ก/แก เร                                   | n maxim w tw donnie click          |
| Linite Demonstr                                                    |                       |                                     |                                                    |                                    |
| Remark                                                             |                       |                                     |                                                    | v                                  |
| <u>W</u> บันทึกข้อมูล <u>A</u> รายการใหม่ <u>I</u> แทรกรายการ Copy |                       | ลบรายการ ลบ Model                   | บันทึกอากรอื่น พื                                  | ใก้ดสรรพสามิต อื่นๆ                |
|                                                                    |                       |                                     |                                                    |                                    |

## 2. เมื่อผู้ใช้งานสร้างใบขน โปรแกรมแสดง Pop up แจ้งเดือนให้กลับไปตรวจสอบก่อน

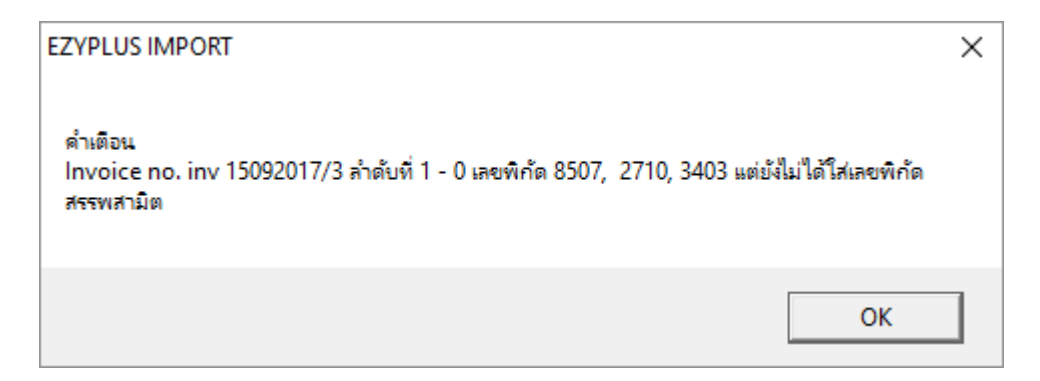

#### Subject : ปรับปรุงรองรับการใช้งานกับการปรับปรุงระบบของกรมสรรพสามิต

Sub module: <IMP><จัดทำเอกสาร><สร้าง Invoice ใหม่>

#### **Description:**

ปรับปรุงรองรับการใช้งานกับการปรับปรุงระบบของกรมสรรพสามิตที่จะเริ่มใช้งาน เมื่อวันที่นำเข้าเป็น 16/09/2560

| 🖏 พิกัดสรรพสามิต                                                                                       | -        |       | × |
|----------------------------------------------------------------------------------------------------|----------|-------|---|
| ตัวคุณปริมาณสรรพสามิต 100.000 % หรือ 1.00000                                                           |          |       |   |
| อัตราลดหย่อนภาษีสรรพสามิต 0.000 %                                                                      |          |       |   |
| พิกัดสรรพสามิต<br>รหัสพิกัดสรรพสามิต 000090022102 🗸 วิธีการคำนวณ 🛛 🖌 อัตราภาษีตามราคา 🏾                | 25.      | 000 % | , |
| คำนวณอากรตามสภาพจาก<br>อัตราภาษิตามสภาพ50.0000 บาท รหัสหน่วยสินค้า LTR                                 | 2        |       |   |
| <ul> <li>• ป้อนถ่าภาษีสรรพสามิตเอง</li> <li>12,999.00</li> <li>• โปรแกรมดำนวณให้ ตามแบบเดิม</li> </ul> | ามิตสุรา |       |   |
| Excise Product Code 999999999                                                                          |          |       |   |
| ราคาขายปลีกแนะนำ 5,000.00                                                                              |          |       |   |
| วันที่รับเอกสารราคาขายปลีกแนะนำ 16/09/17 ◄                                                             |          |       |   |
| <u>O</u> K                                                                                             |          |       |   |
| > ป้อนค่าภาษีสรรพสาบิตเอง : สำหรับระบุค่าภาษีที่คำบากป้ค้ โดยค่าดังกล่า                                | าบี้จะเ  | บำไป  |   |

- ป้อนค่าภาษีสรรพสามิตเอง : สำหรับระบุค่าภาษีที่คำนวณได้ โดยค่าดังกล่าวนี้จะนำไป คำนวณภาษีมหาดไทยด้วย
- Excise Product Code : สำหรับระบุเลขที่ได้จากการยื่นแบบแจ้งราคาขายปลีกแนะนา แบบ ภส.02-01
- ราคาขายปลีกแนะนำ : สำหรับระบุราคาขายปลีกแนะนำ
- วันที่รับเอกสารราคาขายปลีกแนะนำ : สำหรับระบุวันที่ที่ได้รับ Excise Product Code

## กรณีที่ยังคงใช้การคำนวณแบบเดิม และใช้พิกัดสรรพสามิตที่มี 2 หน่วยให้เลือก เช่น ``000001900501″ ผู้ใช้งานสามารถเลือกได้ทั้งสองหน่วย

## ตัวอย่างรายการที่ 1 ต้องการคำนวณจากหน่วยปริมาณ LTR ให้เลือก คำนวณอากรตาม สภาพจากปริมาณ

| 🗅 พิกัดสรรพสามิต                                                                      | -   |       | × |
|---------------------------------------------------------------------------------------|-----|-------|---|
| ตัวดูณปริมาณสรรพสามิต 100.000 % หรือ 1.00000                                          |     |       |   |
| อัตราลดหย่อนภาษีสรรพสามิต 0.000 %                                                     |     |       |   |
| พิกัดสรรพสามิต<br>รหัสพิกัดสรรพสามิต 000001900501 ▾ วิธีการคำนวณ S ▾ อัตราภาษีตามราคา | 0.0 | 000 % |   |
| คำนวณอากรตามสภาพจาก                                                                   |     |       |   |
|                                                                                       |     |       |   |

ตัวอย่างรายการที่ 2 ต้องการคำนวณจากหน่วยน้ำหนัก KGM ให้เลือก คำนวณอากร ดามสภาพจาก น้ำหนัก แล้วโปรแกรมจะเอาน้ำหนักมาคำนวณให้เอง

| 🗅. พิกัดสรรพสามิต                                                                        | -   |       | × |
|------------------------------------------------------------------------------------------|-----|-------|---|
| ตัวดูณปริมาณสรรพสามิต 100.000 % หรือ 1.00000                                             |     |       |   |
| อัตราฉดหย่อนภาษีสรรพสามิต 0.000 %                                                        |     |       |   |
| พิกัดสรรพสามิต<br>รหัสพิกัดสรรพสามิต 000001900501 🗸 วิธีการคำนวณ S 🗸 อัตราภาษีตามราคา    | 0.( | 000 % |   |
| คำนวณอากรตามสภาพจาก<br>ัน้ำหนัก C ปริมาณ อัตราภาษีตามสภาพ 5.0000 บาท รหัสหน่วยสินค้า KGM | I   |       |   |

#### เมื่อพรีวิวรายการที่ 1 เลือ<mark>กให้ค</mark>ำนวณจากปริมาณ 6 LTR , อัตราภาษี 5/LTR ภาษีสรรพสามิต = 5x6 = 30

| <u>н</u>                                                       | The out (Chemicher Prece on only |                 |                          |                |                       |                           |                     |                          |                    |  |  |
|----------------------------------------------------------------|----------------------------------|-----------------|--------------------------|----------------|-----------------------|---------------------------|---------------------|--------------------------|--------------------|--|--|
| 5                                                              | ทย                               | ประเภทพิกัด     | ราคาของ (เงินต่างประเทศ) | อัตรา          | อากรขาเข้าตามปกติ     | <mark>ค่าธรรมเนียม</mark> | รหัสสินค้าสรรพสามิต | ภาษีสรรพสามิต            | ฐานภาษีมูลค่าเพิ่ม |  |  |
| ľ                                                              | าาร<br>ส่                        | 73141400        | [250.00]                 | อากร<br>ขาเข้า | 1,211.40              | 0.00                      | 000001900501        | 30.00                    | 13,358.39          |  |  |
|                                                                | γI                               | รหัสสถิติ หน่วย | ราคาของ (บาท)            |                | อากรขาเข้าที่ชำระ     | ภาษีอื่นๆ                 | อัตราภาษีสรรพสามิต  | ภาษิเพื่อมหาดไทย         | ภาษีมูลค่าเพิ่ม    |  |  |
| P                                                              | 1                                | 000 / KGM       | 12,113.99                | 10%            | 1,211.40              | 0.00                      | 5./LTR              | 3.00                     | 935.09             |  |  |
| L                                                              |                                  | รหัสสิทธิพิเศษ  | น้ำหนักสุทธิ             |                | ปริมาณ                | 200907/0.0./070748 01-    | -11-2558 ชนิเ       | <sub>คของ</sub> NO BRAND |                    |  |  |
|                                                                |                                  | 000             | 50.000 KGM               |                | 6 LTR                 | สายพานลำเลี้ยง FREE O     | F CHARGE            |                          |                    |  |  |
|                                                                |                                  | เจ้าหน้าที่     |                          |                | (เพิ่มราคา USD100.00) | SUS-310S                  |                     |                          |                    |  |  |
| การสุดชัตราชการและ Doc Intersence - 12 การสุดชัตราชการและ 2005 |                                  |                 |                          |                |                       |                           |                     |                          |                    |  |  |

เมื่อพรีวิวรายการที่ 2 เลือกให้คำนวณจากน้ำหนัก 50 KGM , อัตราภาษี 5/KGM , ภาษีสรรพสามิต = 5x50 = 250

| - L |   |                    |     |            |    |       | ······································                                                                          |                      |          |           |
|-----|---|--------------------|-----|------------|----|-------|----------------------------------------------------------------------------------------------------|----------------------|----------|-----------|
|     |   |                    |     |            |    |       | แห่งพระราชกำหนดพิกัดอํ                                                                                          | ตราศุลกากร พ.ศ. 2530 |          |           |
|     |   | 85371090           | 030 | 250.00     |    | 0.00  | 0.00                                                                                                    | 000001900501         | 250.00   | 12,440.00 |
|     |   | 0.75 in x 7.198 in |     |            |    |       |                                                                                                    |                      |          |           |
|     |   | 000 / KGM          |     | 12,000.00  | 0% | 0.00  | 0.00                                                                                                    | 5./KGM               | 25.00    | 870.80    |
|     | 2 | ATG                | C   | 50.000 KGM | )  | 6 C62 | CONTORL UNT (A3ACF<br>อุปกรณ์ควบคุมไฟฟ้า                                                                        | PU)                  | NO BRAND |           |
|     |   |                    |     |            |    |       | A3ACPU<br>รหัสของวนสิทธิ/วางประกัน D01<br>การยกเว้นอากรและเจดอัตราชากรศุลกากรสำหรับของที่มีถิ่นกำเนิดจากอาเซียน |                      |          |           |
|     |   |                    |     |            |    |       |                                                                                                    |                      |          |           |